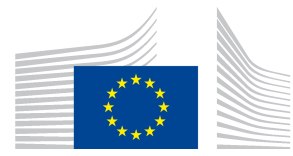

# **Short Guide**

# To the CPI survey in the Data Entry Tool

## 1. INTRODUCTION

This short guide should help you to use the DET for the CPI survey. It focuses on the new features introduced for the CPI survey.

If you use the WebStart function, the new DET will automatically be downloaded next time you start the DET.

If you don't use WebStart please download the new version from the DET homepage:

https://webgate.ec.europa.eu/ppp\_tool/DET/index.html

This version of the DET does not affect the consumer goods surveys or other surveys.

## 2. INITIALISING THE CPI SURVEY

Principally the procedure to initialise the CPI survey is very similar to the other surveys.

| Survey   | Dataset   | Edit    | View     | Export | Se | ettings | Help |
|----------|-----------|---------|----------|--------|----|---------|------|
| Initiali | se List 🕨 | Feto    | th from  | ILMT   |    |         |      |
| Expor    | t List 🔸  | Man     | ually fr | om SUA |    |         |      |
| Exit     |           | read ar | nd Cere  | als    |    |         | -    |

For the 2010 CPI survey Eurostat provides you the SUA file via the same e-mail as this paper.

#### Please set your country in the survey details dialogue:

| Survey Details                        |                       | × |
|---------------------------------------|-----------------------|---|
| Specify details for curren<br>Country | nt Survey<br>Bulgaria | ~ |
|                                       | OK Cancel             |   |

#### 3. DATA ENTRY

#### 3.1. Conversion and import of the CPI questionnaire

The DET will not replace the CPI questionnaire in Excel format. Instead, it can convert and import the Excel questionnaire that was distributed on 28 February (with pre-filled HICP data for your country)<sup>1</sup>. You will find the feature Convert and Import under Dataset in the menu:

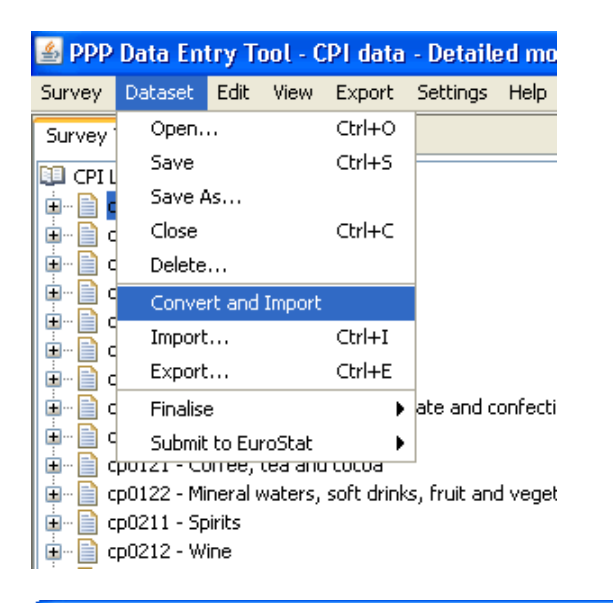

| Excel to SDMX Converter |                           |        |
|-------------------------|---------------------------|--------|
| Excel to SDMX Converter |                           | ]      |
| Survey:                 | CPIs 💌                    |        |
| Input Excel file:       |                           | Browse |
| Output dataset name:    |                           |        |
|                         |                           |        |
|                         | Convert and Import Cancel |        |

Select the CPI survey. Please click on Browse to select the filled in CPI questionnaire in Excel format.

| Excel to SDMX Converter      |                                           |        | × |
|------------------------------|-------------------------------------------|--------|---|
| Excel to SDMX Converter      |                                           |        |   |
| Survey:<br>Input Excel file: | CPIs  CPIs CPI questionnaire 08 09 10.xls | Browse |   |
| Output dataset name:         | CPI_questionnaire_08_09_10                | ]      | , |
|                              | Convert and Import Cancel                 |        | ] |

<sup>&</sup>lt;sup>1</sup> Of course, it is also possible to fill in the data directly in the DET.

The name of the Excel file is the default name of the output dataset that will be imported to the DET. You are free to change this name. When all settings are o.k. click on Convert and Import

Please note that the imported dataset will not be opened automatically by the DET. You must open it with Dataset/Open:

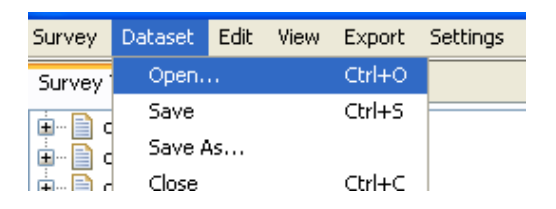

- 3.2. How to fill in the CPI Questionnaire in Excel
  - Please fill in only the yellow cells of the Excel file.
  - Don't add or delete rows or columns
  - Don't change the cells containing formulas.
  - Don't change anything on the front page

Please respect these advices. Otherwise the conversion will not work correctly.

3.3. Entry and correction of data

Opening the imported dataset you will see the following table:

| PPP Data chtry Tout - CPI uata - Detaileu mun                | itinty mulces/ | ZOTO/CPIque    | suumaireex   | ampæ        |        |        |        |      |
|--------------------------------------------------------------|----------------|----------------|--------------|-------------|--------|--------|--------|------|
| Survey Dataset Edit View Export Settings Help                |                |                |              |             |        |        |        |      |
| Survey Tree Item Search 2010 2009 2008 Comments              |                |                |              |             |        |        |        |      |
|                                                              | Code           | Name           | Data version | Annual Avg. | JAN    | FEB    | MAR    | APR  |
| cp0111 - Bread and Cereals                                   | cp0111         | Bread and C    | 1            | 99.78       | 99.45  | 98.74  | 99.46  | 99.  |
| O 11.01.11.1 - Rice                                          | 11.01.11.1     | Rice           | 1            | 99.78       | 99.45  | 98.74  | 99.46  | 99.  |
| O 11.01.11.2 - Other cereals, flour and other c              | 11.01.11.2     | Other cereal   | 1            | 99.78       | 99.45  | 98.74  | 99.46  | 99.  |
| O 11.01.11.3 - Bread                                         | 11.01.11.3     | Bread          | 1            | 99.78       | 99.45  | 98.74  | 99.46  | 99.  |
| O 11.01.11.4 - Other bakery products                         | 11.01.11.4     | Other baker    | 1            | 99.78       | 99.45  | 98.74  | 99.46  | 99.  |
| O 11.01.11.5 - Pasta products                                | 11.01.11.5     | Pasta products | 1            | 99.78       | 99.45  | 98.74  | 99.46  | 99.  |
| epo112 - Meat                                                | cp0112         | Meat           | 1            | 100.06      | 99.69  | 99.82  | 99.18  | 100. |
| O 11.01.12.1 - Beet and veal                                 | 11.01.12.1     | Beef and veal  | 1            | 100.06      | 99.69  | 99.82  | 99.18  | 100. |
| O 11.01.12.2 - Pork                                          | 11.01.12.2     | Pork           | 1            | 100.06      | 99.69  | 99.82  | 99.18  | 100. |
| O 11.01.12.3 - Lamb, mutton and goat                         | 11.01.12.3     | Lamb, mutto    | 1            | 100.06      | 99.69  | 99.82  | 99.18  | 100. |
| <b>O</b> 11.01.12.4 - Poultry                                | 11.01.12.4     | Poultry        | 1            | 100.06      | 99.69  | 99.82  | 99.18  | 100. |
| O 11.01.12.5 - Other meats and edible offal                  | 11.01.12.5     | Other meats    | 1            | 100.06      | 99.69  | 99.82  | 99.18  | 100. |
| O 11.01.12.6 - Delicatessen and other meat pre               | 11.01.12.6     | Delicatessen   | 1            | 100.06      | 99.69  | 99.82  | 99.18  | 100. |
| cp0113 - Fish and seafood                                    | cp0113         | Fish and sea   | 1            | 99.40       | 98.36  | 96.69  | 97.80  | 96.  |
|                                                              | 11.01.13.1     | Fresh, chille  | 1            | 99.40       | 98.36  | 96.69  | 97.80  | 96.  |
| cp0115 - Oil and fats                                        | 11.01.13.2     | Preserved o    | 1            | 99.40       | 98.36  | 96.69  | 97.80  | 96.  |
| 🕀 🖷 📋 cp0116 - Fruits                                        | cp0114         | Milk, cheese   | 1            | 98.81       | 98.48  | 97.93  | 98.13  | 98.  |
| Erectoria cp0117 - Vegetables                                | 11.01.14.1     | Fresh milk     | 1            | 98.81       | 98.48  | 97.93  | 98.13  | 98.  |
| 🛨 📋 cp0118 - Sugar, jam, honey, chocolate and confe          | 11.01.14.2     | Preserved m    | 1            | 98.81       | 98.48  | 97.93  | 98.13  | 98.  |
| Ere cp0119 - Food products n.e.c.                            | 11.01.14.3     | Cheese         | 1            | 98.81       | 98.48  | 97.93  | 98.13  | 98.  |
| cp0121 - Coffee, tea and cocoa                               | 11.01.14.4     | Eggs and eg    | 1            | 98.81       | 98.48  | 97.93  | 98.13  | 98.  |
| E −      cp0122 - Mineral waters, soft drinks, fruit and ver | cp0115         | Oil and fats   | 1            | 100.96      | 100.89 | 99.39  | 98.57  | 99.  |
| 🗄 🖳 📋 cp0211 - Spirits                                       | 11.01.15.1     | Butter         | 1            | 100.96      | 100.89 | 99.39  | 98.57  | 99.  |
| E = cp0212 - Wine                                            | 11.01.15.2     | Margarine      | 1            | 100.96      | 100.89 | 99.39  | 98.57  | 99.  |
| 🕀 🖳 cp0213 - Beer                                            | 11.01.15.3     | Other edible   | 1            | 100.96      | 100.89 | 99.39  | 98.57  | 99.  |
| 🗄 👘 📄 cp022 - Tobacco                                        | cp0116         | Fruits         | 1            | 104.17      | 105.65 | 100.14 | 102.28 | 105. |
| E ← Council - Clothing materials                             | 11.01.16.1     | Fresh or chill | 1            | 104.17      | 105.65 | 100.14 | 102.28 | 105. |
| E cp0312 - Garments                                          | 11.01.16.2     | Frozen, pre    | 1            | 104.17      | 105.65 | 100.14 | 102.28 | 105. |
| 🕒 🖳 cp0313 - Other articles of clothing and clothing ac      | cp0117         | Vegetables     | 1            | 104.67      | 102.51 | 107.56 | 110.94 | 110. |
| 🖶 – 📄 cp0314 - Cleaning, repair and hire of clothing         | 11 01 17 1     | Fresh or chill | 1            | 104.67      | 102 51 | 107.56 | 110.94 | 110  |

Entries can be edited by selecting a Basic Heading level in the list, e.g.:

| Survey Tree Item Search CPLUST CPLUST CPLUST CPLUST CPLUS Edit Again                                                                                                    |
|----------------------------------------------------------------------------------------------------|
| Survey Dataset Edit View Export Settings Help Survey Tree Item Search CPILIST CPILIST CPILIST CPILIST CPILIST CICear All Use HICP values Edit Again                                                                                                    |
| Survey Tree Item Search >> 11.01.11.1 - Rice                                                                                                    |
| CPILIST                                                                                                    |
| e in contraction of the contraction of the contract |
| Clear All Use nicr values Duit Again                                                                                                    |
|                                                                                                    |
| O 11.01.11.2 - Other cereals, flour and other c 2010 HICP Class 2010 2009 HICP Class 2009 2008 HICP Class 2008                                                                                                    |
| O 11.01.11.3 - Bread                                                                                                    |
| O 11.01.11.4 - Other bakery products                                                                                                    |
| DAN 99.45 99.45 101.67 200.00 107.88                                                                                                    |
| PEB 98.74 98.74 101.44 101.44 108.69                                                                                                    |
|                                                                                                    |
| P = cp014 - Mik, cheese and eggs APR 99,49 99,49 101,45 101,45 109,55                                                                                                    |
|                                                                                                    |
| H - Collis - Fruits 101.33 101.33 101.33 101.33                                                                                                    |
| ur = cp011 - vegetables                                                                                                    |
| 99.67 99.67 101.10 101.00 110.24                                                                                                    |
| Aug 99.57 99.57 101.17 101.17 110.45                                                                                                    |
| the                                                                                                    |
| 0CT 100.09 101.44 101.44 110.89                                                                                                    |
| ⊕ _ cp0212 - Wine Nov 100.70 100.70 101.02 101.02 111.33                                                                                                    |
| B = 0 cp0213 - Beer DEC 101.45 100.76 100.76 111.41                                                                                                    |
|                                                                                                    |
| Here of the second second seco |
| er public - sements                                                                                                    |
| er = gouss - voner ancies or cooring and dooring at                                                                                                    |
|                                                                                                    |

The white cells can be edited directly on the screen. For example, the value for January 2009 is clearly a typing error and so is the weight for 2009.

To insert the values of the corresponding HICP class for one year, click the button "Use HICP values". The DET will ask you to confirm for which reference years the HICP values are to be copied.

#### 4. **PREPARATION OF SUBMISSION**

The preparation for submission works principally the same as for other surveys.

Upon selecting "Submit to Eurostat/Manually via eDAMIS" the DET will finalise your file and make the following checks:

- All basic headings for the most recent reference year should be filled in (with a positive value) for all months (except those where the corresponding HICP class is empty as well). Gaps will be highlighted in yellow.
- If any basic heading for one of the two older reference years is filled in, these reference years must be filled in completely.
- A warning is provided whenever a CPI value deviates more than 25% of the corresponding HICP class value (the value will show in red font). You can however still proceed with the finalisation.

The weights are voluntary and are not further checked.

The DET will inform you if there are BHs that cannot be finalised and if so, why. After you have closed the warning window, a new tab "Report" will appear on the left part of the screen, which will guide you through the corrections to be made.

After you made all corrections and successfully finalised the whole dataset, you can save the xml file and submit it to Eurostat via eDAMIS.